| ANDRE PONTES                                                                                                    | Passo a Passo                                                                                                    |                                                                  |                                                                        |                    | 21/08/2020          |         |  |  |  |
|----------------------------------------------------------------------------------------------------|----------------------------------------------------------------------------------------------------|------------------------------------------------------------------|------------------------------------------------------------------------|--------------------|---------------------|---------|--|--|--|
| Tema:                                                                                                    | Como criar um Procedimento de retirada de amostra                                                                                                    |                                                                  |                                                                        |                    |                     |         |  |  |  |
| Elaborador:                                                                                                    | André Po                                                                                                    | ntes                                                             | Nº:12                                                                  | Revisão: 01        | Página              | 1 de 3  |  |  |  |
|                                                                                                    | 1- Acessar a T-Code QPV2 na tela inicial                                                                                                    |                                                                  |                                                                        |                    |                     |         |  |  |  |
| ☑ Menu                                                                                                    | Menu Edit Favorites Extras System Help          Image: Second second se                         |                                                                  |                                                                        |                    |                     |         |  |  |  |
| SAP E                                                                                                    | asy Acces                                                                                                    | 5                                                                |                                                                        |                    |                     |         |  |  |  |
|                                                                                                    | 🏷   晶 Othe                                                                                                    | r menu 🛛 🏂 🅽                                                     | a // I マ ▲ I 📭                                                         | Create role 🔰 🗳 As | sign users 🛛 🔂 Docu | ımentat |  |  |  |
| * 🛄<br>* 🛁<br>* 🍺                                                                                                    | Office     Office     Office |                                                                  |                                                                        |                    |                     |         |  |  |  |
| 2- Na Tela seg                                                                                                    | <ul> <li>2- Na Tela seguinte, posicione o cursor sobre a opção Sample-drawing procedures e selecione a opção New Entries (Novas Entradas)</li> <li>Change View "Sample-drawing procedure": Overview</li> </ul>                                                                                                    |                                                                  |                                                                        |                    |                     |         |  |  |  |
| Change Vi                                                                                                    | iew "Samp                                                                                                    | le-drawing p                                                     | vrocedure": Ove                                                        | rview              |                     |         |  |  |  |
| New Entrie                                                                                                    | s 🗈 📅 🔊                                                                                                    | 🗈 🖪 🖪 🖨 Va                                                       | ariant list 📝 Change                                                   | documents          |                     |         |  |  |  |
| Dialog Structure                                                                                                    | awing procedu<br>e-drawing item                                                                                                    | Sample-drawing<br>Drawing Shor<br>DH-SAMPL Heyd<br>EISCREME Samp | procedure<br>t text<br>It Sample Procedure<br>ple-drawing procedure fo | r ice prod.        | L Auth.gr C C       | Bl U St |  |  |  |
| 3- Na tela seguinte, informe um código título e uma descrição, exemplo:<br>SDP01 – Amostras Físicas 1<br>New Entries: Overview of Added Entries |                                                                                                    |                                                                  |                                                                        |                    |                     |         |  |  |  |
|                                                                                                    |                                                                                                    | I                                                                |                                                                        | 11                 | <i>(</i>            |         |  |  |  |

| ANDRE PONTES                                                                                                    | Pa                                                | 21/08/2020   |             |        |        |  |  |
|----------------------------------------------------------------------------------------------------|---------------------------------------------------|--------------|-------------|--------|--------|--|--|
| Tema:                                                                                                    | Como criar um Procedimento de retirada de amostra |              |             |        |        |  |  |
| Elaborador:                                                                                                    | André Pontes                                      | Nº:12        | Revisão: 01 | Página | 2 de 3 |  |  |
| <ul> <li>4- Selecione a opção Sample Drawing item e clique em novas entradas, New Entries.</li> <li>5- Selecione a aba Primary samples, informe um size factor 1 e escolha um formato de<br/>amostra em Sample contnr.</li> <li>6- Em fixed number informe um número de amostra, exemplo 1</li> </ul>          |                                                   |              |             |        |        |  |  |
| Change Vi                                                                                                    | ew "Sample-drawing it                             | em": Details |             |        |        |  |  |
| New Entries     Dialog Structure   Drawing proc.   Sample-drawing proc.   Physical sample drawing for Lot container ToPartSampleNo   Primary samples   Pooled samples   Reserve samples   Administrat.Data   Size factor   Number of physical samples   Fixed number   Acc. to the formula Acc. to the formula |                                                   |              |             |        |        |  |  |
| 7- Na Aba Pooled Samples, você informa um Pool de amostras, se não aplicável, deixar em branco                                                                                                    |                                                   |              |             |        |        |  |  |

| ANDRE PONTES                                                                                                    | Passo a Passo                                     |      |             |        | 21/08/2020 |  |  |
|----------------------------------------------------------------------------------------------------|---------------------------------------------------|------|-------------|--------|------------|--|--|
| Tema:                                                                                                    | Como criar um Procedimento de retirada de amostra |      |             |        |            |  |  |
| Elaborador:                                                                                                    | André Pontes                                      | №:12 | Revisão: 01 | Página | 3 de 3     |  |  |
| 8- Na aba Reserve Samples, você gerencia amostras de reserva, também conhecidas<br>como amostras de contra-prova, amostras de museu, aqui no campo Fixed number<br>você informa quantas amostras são reservadas para esta finalidade, caso não seja<br>desejado, deixar os campos em branco. |                                                   |      |             |        |            |  |  |

| Primary samples    | Pooled samples Reserve samples | Administrat.Data |  |
|--------------------|--------------------------------|------------------|--|
| Sample contnr      | Beaker                         | •                |  |
| Number of physical | samples                        |                  |  |
| Fixed number       |                                |                  |  |
| Sample quantity    |                                |                  |  |
| Unit               |                                |                  |  |
|                    |                                |                  |  |
|                    |                                |                  |  |
|                    |                                |                  |  |
|                    |                                |                  |  |
|                    |                                |                  |  |
|                    |                                |                  |  |
|                    |                                |                  |  |
|                    |                                |                  |  |

9- A última aba informa um histórico de modificações, por fim clicar em SALVAR

| Primary samples Pooled samples Reserve samples Administrat.Data |            |  |         |            |  |  |
|-----------------------------------------------------------------|------------|--|---------|------------|--|--|
| Created                                                         |            |  | Changed |            |  |  |
| On                                                              | 05.07.2020 |  | On      | 08.07.2020 |  |  |
| At                                                              | 17:21:20   |  | At      | 06:07:29   |  |  |
| Ву                                                              | DEMO1      |  | Ву      | DEM01      |  |  |
|                                                                 |            |  |         |            |  |  |
|                                                                 |            |  |         |            |  |  |
|                                                                 |            |  |         |            |  |  |
|                                                                 |            |  |         |            |  |  |
|                                                                 |            |  |         |            |  |  |
|                                                                 |            |  |         |            |  |  |